# 在思科IP电话7800或8800系列多平台电话上启用 功能密钥同步

#### 目标

当使用时,思科IP电话7800或8800系列多平台电话上的功能密钥同步功能会与呼叫管理器同 步诸如免打扰(DND)和呼叫转移等服务。启用呼叫转发和DND功能时,功能密钥同步也会启用 。

本文旨在向您展示如何在思科IP电话7800或8800系列多平台电话上启用功能密钥同步。

# 适用设备

- 7800 系列
- •8800系列

## 软件版本

• 10.4

## 启用主叫方ID阻止

步骤1.登录到IP电话的基于Web的实用程序,然后选择Admin Login > Advanced。

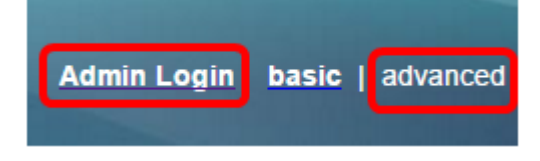

步骤2.选择Voice > Ext 1。

| Info   | Voice | Call History Personal Directory |            | ctory |      |      |
|--------|-------|---------------------------------|------------|-------|------|------|
| System | SIP   | Provisioning                    | g Regional | Phone | User | Ext1 |

步骤3.在"呼叫功能设置"下,从"功能键同步1"下拉菜单中选择"是"。

| Call Feature Settings            |       |
|----------------------------------|-------|
| Message Waiting 1:               | No 💌  |
| Conference Bridge URL 1:         |       |
| Voice Mail Subscribe Interval 1: | 86400 |
| Feature Key Sync 1:              | No 👻  |
| Supplementary Services           | Yes   |
|                                  | NO    |
| DND Setting Line 1:              | No 🔻  |

步骤4.单击"提**交所有更改"**。

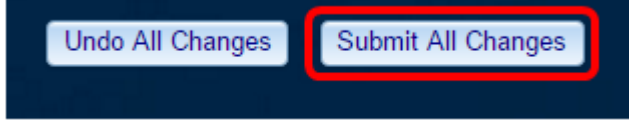

现在,您应该已在电话上成功启用功能密钥同步。